## Intel PROSet/Wireless WiFi Connection Utility

Guida obsoleta archiviata per motivi di storicizzazione piuttosto il programma di configurazione eduroam CAT

1/1

## Procedura Automatica (importa profilo)

- 1. Scaricare il file dl profilo intel-pro-set.zip salvandolo sul proprio PC (non scegliere "Apri")
- 2. Scompattarlo in una cartella sul proprio PC
- 3. Dall'utility Intel PROSet/Wireless WiFi Connection Utility scegliere "Profili" e poi "Importa".
- 4. Selezionare il file appena scaricato e scompattato.
- 5. Una volta importato il profilo, personalizzare User Name, Password e Roaming Identity usando le proprie credenziali.

User Name e Roaming Identity devono essere uguali.

!

Domain deve rimanere vuoto.

From: https://docu.units.it/dokuwiki/ - **Area dei Servizi ICT - Documentation** 

Permanent link: https://docu.units.it/dokuwiki/connect:wifi-intel

Last update: 2017/10/19 15:08 (7 anni fa)

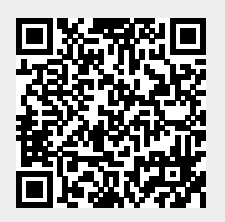